| ~                                                                                                    |                                                |                                                   |                                                                                                    |
|----------------------------------------------------------------------------------------------------|------------------------------------------------|---------------------------------------------------|----------------------------------------------------------------------------------------------------|
| <b>Ş</b> i                                                                                                    | REGISTRO ÚNICO DE CONTRIBUYENTES<br>SOCIEDADES |                                                   |                                                                                                    |
| NÚMERO RUC:                                                                                                    | 1091737554001                                  |                                                   |                                                                                                    |
| RAZÓN SOCIAL:                                                                                                    | COMPAÑIA DE TAXIS CORAZATAXI CIA LTDA          |                                                   |                                                                                                    |
| NOMBRE COMERCIAL:                                                                                                    | CORAZATAXI CIA LTDA                            |                                                   |                                                                                                    |
| REPRESENTANTE LEGAL:                                                                                                    | VILLARREAL TOBAR NAPOLEON ANIBAL               |                                                   |                                                                                                    |
| CONTADOR:                                                                                                    | GUEVARA BETANCOURTH JANETH<br>SAMARITA         |                                                   |                                                                                                    |
| CLASE CONTRIBUYENTE:<br>CALIFICACIÓN ARTESANAL:                                                                                                | OTROS<br>S/N                                   | OBLIGADO LLEVAR CO<br>NÚMERO:                     | ONTABILIDAD: SI<br>S/N                                                                                           |
| EC. NACIMIENTO:                                                                                                    |                                                | FEC. INICIO ACTIVIDADES:                          | 04/04/2012                                                                                                    |
| EC. INSCRIPCIÓN: 04/04/2012<br>EC. SUSPENSIÓN DEFINITIVA:                                                                                      |                                                | FEC. ACTUALIZACIÓN:<br>FEC. REINICIO ACTIVIDADES: |                                                                                                    |
| ACTIVIDAD ECONÓMICA PRINCIPAL                                                                                                    |                                                |                                                   |                                                                                                    |
| ERVICIOS DE TAXIS                                                                                                    |                                                | 1                                                 |                                                                                                    |
|                                                                                                    |                                                |                                                   |                                                                                                    |
| Provincia: IMBABURA Canton; OTAVALO Par                                                                                                    | roquia: SAN JOSE DE QUICHING                   | CHE Barrio: SAN JUAN BAJO Calle: PRINCIP          | AL Referencia ubicacion: FRENTE A LA                                                                             |
| CAPILLA DE SAN JUAN Celular: 0991723248                                                                                                    |                                                |                                                   |                                                                                                    |
|                                                                                                    |                                                |                                                   |                                                                                                    |
| 2N                                                                                                    |                                                |                                                   | and the second second second second second second second second second second second second second second second |
| * ANEXO TRANSACCIONAL SIMPLIFICADO<br>O DECLARACIÓN DE IMPUESTO A LA REN<br>* DECLARACIÓN DE RETENCIÓNES EN LA<br>* DECLARACIÓN MENSUAL DE IVA | FA SOCIEDADES<br>FŪENTE                        |                                                   |                                                                                                    |
|                                                                                                    |                                                |                                                   |                                                                                                    |
| # DE ESTABLECIMIENTOS REGISTRADOS<br># DE ESTABLECIMIENTOS REGISTRADOS                                                                         | 1                                              | ABIERTOS                                          | 1                                                                                                    |
| JURISDICCIÓN                                                                                                    | ZONA 1\ IMBABURA                               | CERRADOS                                          | 0                                                                                                    |
|                                                                                                    |                                                |                                                   |                                                                                                    |
|                                                                                                    |                                                |                                                   |                                                                                                    |
|                                                                                                    |                                                |                                                   |                                                                                                    |
|                                                                                                    |                                                |                                                   |                                                                                                    |
|                                                                                                    |                                                |                                                   |                                                                                                    |
|                                                                                                    |                                                |                                                   |                                                                                                    |
|                                                                                                    |                                                |                                                   |                                                                                                    |
|                                                                                                    |                                                |                                                   |                                                                                                    |
|                                                                                                    |                                                |                                                   |                                                                                                    |
|                                                                                                    |                                                |                                                   |                                                                                                    |
|                                                                                                    |                                                |                                                   |                                                                                                    |
|                                                                                                    |                                                |                                                   |                                                                                                    |
|                                                                                                    |                                                |                                                   |                                                                                                    |
|                                                                                                    |                                                |                                                   |                                                                                                    |
|                                                                                                    |                                                |                                                   |                                                                                                    |
|                                                                                                    |                                                |                                                   |                                                                                                    |
|                                                                                                    |                                                |                                                   |                                                                                                    |
|                                                                                                    |                                                |                                                   |                                                                                                    |

SERVICIO DE RENTAS INTERNAS CÓDIGO: RIMRUC2015000751252 FECHA: 24 de septiembre de 2015 19:50 Pag. 1 de 2

# 1. Use guías dinámicas de diseño y alineación

Haga clic en la imagen inferior y arrástrela en torno a la página. El texto se mueve en torno a la imagen, por lo que usted obtiene una vista previa dinámica del nuevo diseño. Intente alinear la imagen con la parte superior de este párrafo para comprobar cómo pueden ayudarle las guías de alineación a posicionarla en la página. <u>Más información en office.com</u>

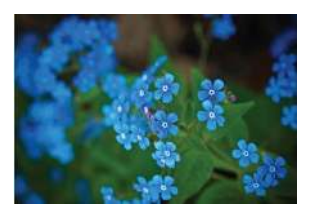

#### 2. Colabore en la vista Revisión simple

La nueva función Revisión simple presenta una vista sencilla de su documento, pero usted seguirá viendo los marcadores en aquellos lugares en los que se hayan realizado cambios y comentarios. Haga clic en la barra vertical situada a la izquierda del texto para ver los cambios <del>como esta</del>. También puede hacer clic en el icono de comentarios de la derecha para consultar comentarios sobre este texto.

Más información en office.com

**Comentado [WT1]:** Ahora, puede responder a un comentario para agrupar comentarios sobre el mismo tema. Pruébelo haciendo clic en este comentario y, después, en el botón Responder.

#### 3. Inserte imágenes y vídeo en línea

Agregue y reproduzca vídeos en línea dentro de sus documentos de Word. Agregue fotografías desde servicios fotográficos en línea sin necesidad de guardarlos primero en su PC. Haga clic en **Insertar > Vídeo en línea** para agregar un vídeo a este documento.

### 4. Disfrute de la lectura

Use el nuevo modo de lectura para disfrutar de su lectura sin distracciones. Haga clic en **Vista > Modo de lectura** para comprobarlo. Una vez que acceda al modo de lectura, intente hacer doble clic en una imagen para obtener una vista más detallada. Haga clic fuera de la imagen para volver a la lectura.

#### 5. Modifica contenido PDF en Word

Abra PDF y modifique el contenido en Word. Modifique párrafos, listas y tablas del mismo modo que los documentos de Word que ya conoce. Extraiga el contenido y haga que tenga un gran aspecto.

Descargue <u>este útil PDF del sitio de Office</u> para probarlo en Word o elija un archivo PDF de su PC. En Word, haga clic en **Archivo > Abrir > Examinar** y navegue hasta el PDF. Haga clic en **Abrir** para modificar el contenido o leerlo de forma más cómoda mediante el nuevo modo de lectura.

## ¿Listo para empezar?

Esperamos que disfrute trabajando en Word 2013.

Atentamente,

El equipo de Word

### Más información

Descubra muchas más novedades con respecto a las funciones y las formas de trabajar con Office. Visite nuestra página web<u>Introducción a Word 2013</u> para meterse de lleno.